## Emprunter un document en menu Enseignant

| Démarche                                                                 | Manipulation                                                                                                    | Notes personnelles |
|--------------------------------------------------------------------------|----------------------------------------------------------------------------------------------------|--------------------|
| 1. Entrer dans BCDI2 école en Menu gestionnaire avec le mot de passe BCD | Cliquer sur la clé                                                                                                    |                    |
| 2 OLE                                                                    | Taper le mot de passe BCD au clavier et cliquer sur le bouton Ok                                                                                                    |                    |
| 2. Choisir 'Éditer - Prêts - Tous'                                       | Cliquer sur Editer - Prêts - Tous                                                                                                    |                    |
| 3. La BCD n'est pas équipée d'un lecteur de codes-<br>barres             | Appuyer sur la touche F2<br>Ecrire les trois première lettre du nom de l'emprunteur<br>Taper sur la touche tabulation en haut, à gauche du clavier<br>Taper le numéro d'exemplaire du document<br>Taper sur la touche tabulation en haut, à gauche du clavier<br>Taper sur la touche Entrée du clavier<br>Pour emprunter plusieurs documents, recommencer l'opération |                    |
| 4. La BCD est équipée d'un lecteur de codes-barres                       | Lire avec la douchette le code-barres de l'emprunteur<br>Lire avec la douchette le code-barres de l'exemplaire<br>Taper sur la touche Entrée du clavier<br>Pour emprunter plusieurs documents, recommencer l'opération                                                                                                    |                    |
| 5. Quitter le prêt                                                       | Avec la souris, cliquer sur le bouton Sortir                                                                                                    |                    |
| 6. Quitter BCDI 2 Ecole                                                  | Avec la souris, cliquer sur Sortir                                                                                                    |                    |

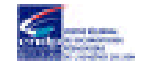